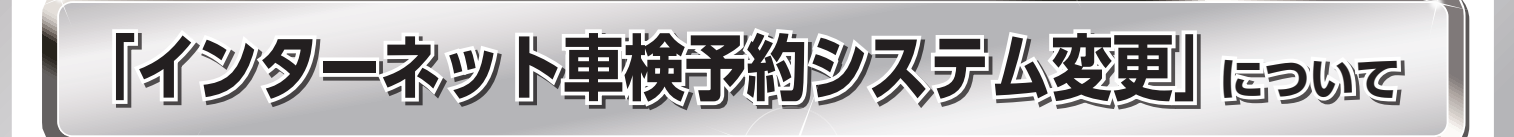

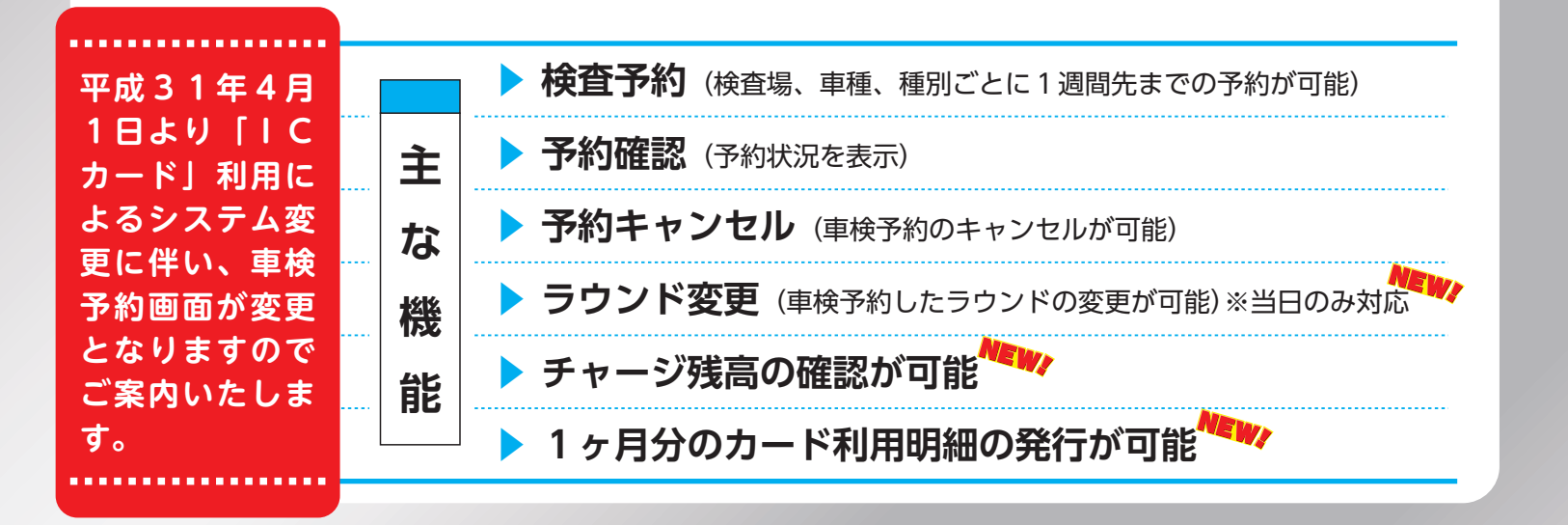

## ▶▶ 利用について

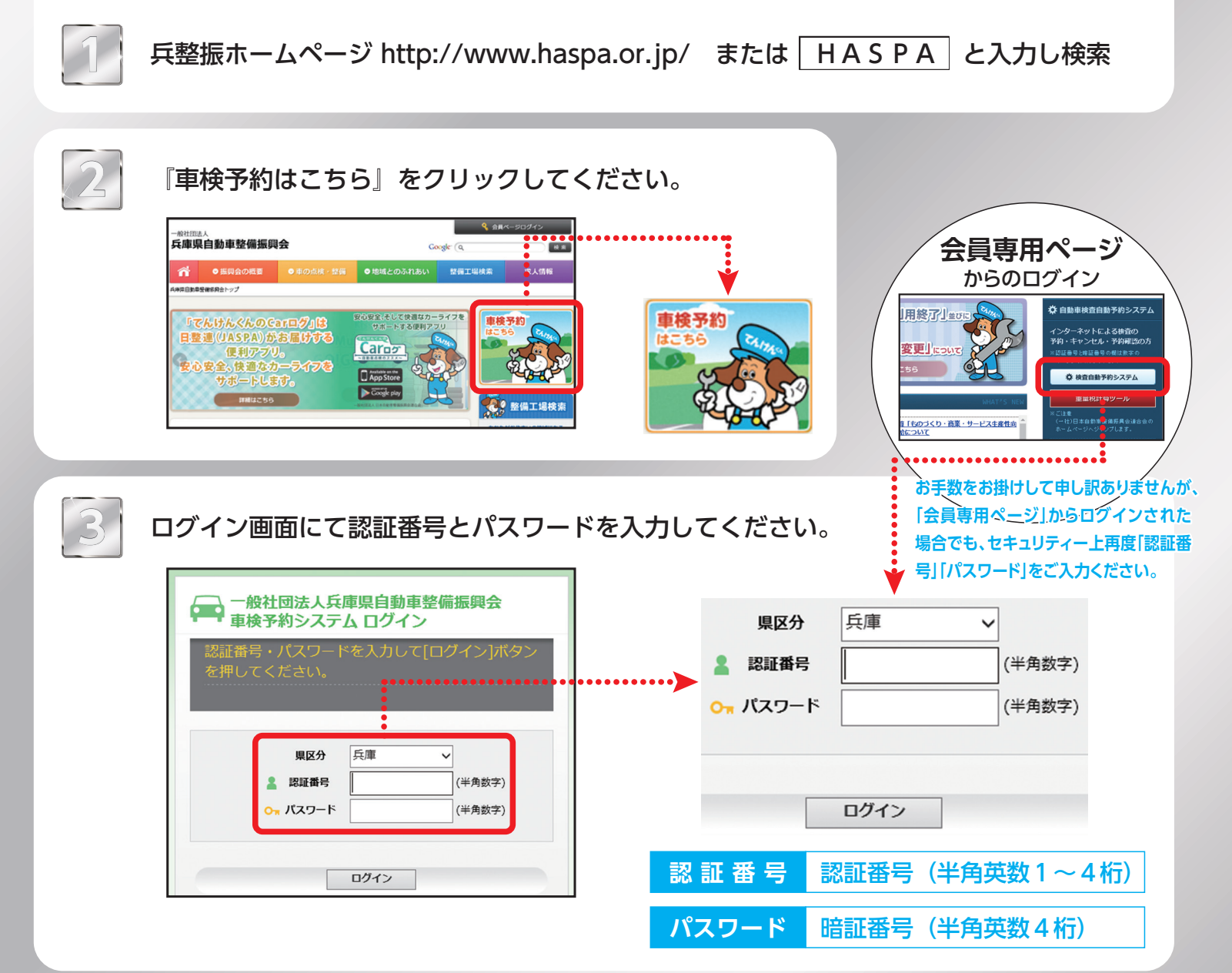

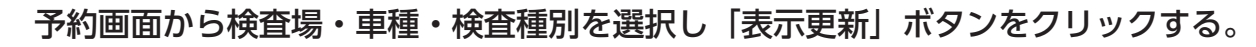

| <b>車検予約システム</b>                                                                                                    | 予約受付                                                                                                    |                         |                   |                 | ▲ ようこそ<br>○ ただいまの | <b>(称)</b><br>時刻 2019年: | <b>様</b><br>2月22日 9:19:44 |    | ¥   |                               |
|----------------------------------------------------------------------------------------------------|----------------------------------------------------------------------------------------------------|-------------------------|-------------------|-----------------|-------------------|-------------------------|---------------------------|----|-----|-------------------------------|
| <ul> <li>(4) 受付</li> <li>(4) 受付</li> <li>(4) 長会</li> <li>(4) キャンセル</li> <li>(4) キャンセル</li> <li>(4) キャンセル</li> <li>(4) キャンセル</li> <li>(5) 大学の</li> <li>(5) 大学の<th>(校<u>古</u>場、中楼、校<u>古</u>都)<br/>() 校<u>白</u>場<br/>() 中華<br/>() 校<u>白</u>場<br/>() 秋<u>白</u>場<br/>() 秋<u>白</u>場<br/>() 秋<u>白</u></th><th> を選択し、<br/>録車 〜<br/>〜<br/>〜</th><th>(確認)ボタン<br/>確認</th><th>√を押して下</th><th>さい。</th><th></th><th></th><th>検</th><th>査 場</th><th>神戸登録・姫路登録<br/>神戸軽自動車・姫路軽自動車</th></li></ul> | (校 <u>古</u> 場、中楼、校 <u>古</u> 都)<br>() 校 <u>白</u> 場<br>() 中華<br>() 校 <u>白</u> 場<br>() 秋 <u>白</u> 場<br>() 秋 <u>白</u> 場<br>() 秋 <u>白</u> | を選択し、<br>録車 〜<br>〜<br>〜 | (確認)ボタン<br>確認     | √を押して下          | さい。               |                         |                           | 検  | 査 場 | 神戸登録・姫路登録<br>神戸軽自動車・姫路軽自動車    |
| 19791                                                                                                    | 予約台数を入力して[§<br>検査場 神戸登録車 検査                                                                                                    | 約录確認 J バッ<br>計種別 継続     | ワンを押して            | 下さい。<br>O…台数    | こ余裕あり 数字          | 残り台数   ;                | <mark>×</mark> …残り台数なし    | 車  | 種   | 大型・小型・大特・二輪・軽                 |
|                                                                                                    | 検査日<br>1ラウント*<br>(8:45~9:45)<br>25ウント*<br>(10:10~11:55)                                                                              | 2/25(月)       O       O | 2/26(火)<br>O<br>O | 2/27(*)<br>0  0 | 2/28(株)<br>O      | 3/1(金)<br>〇<br>〇        | 3/4(月)<br>0<br>0          | 検査 | E種別 | 新規・継続                         |
|                                                                                                    | (12:10~13:44)<br>4595*<br>(14:10~15:55)                                                                                              | • []<br>• []            |                   | 0               | • []<br>• []      | • _                     | •<br>•                    |    |     | (※中古車新規、構造変更、)<br>現車提示車は「新規」で |

| 5 予約可能なラウンドを表示します。                                                                                                    | <ul><li>○・・・・・・・・・・・・・・・・・・・・・・・・・・・・・・・・・・・・</li></ul> |
|----------------------------------------------------------------------------------------------------|---------------------------------------------------------|
| ○ (45) (45) (10 <sup>-7</sup> ) 並称単<br>一 単種<br>小型<br>一 小型<br>一 小型<br>一 単種<br>一 小型<br>一 単種<br>一 小型<br>一 単種<br>一 小型<br>一 単種<br>一 小型<br>一 単種<br>一 小型<br>一 単<br>一 単<br>一 単<br>一 単<br>一 単<br>一 単<br>一 単<br>一 単                                                                                                    | ×·····予約不可                                              |
| 予約台数を入力して[登録確認]ボタンを押して下さい。                                                                                                    | ▶予約可能なラウンドに <mark>予約台数を入力</mark> して<br>ください。            |
| 検査場         神戸登録車         検査個別         継続         O・・・台数に余石あり         数字・・・残り台数なし           検査日         2/25(月)         2/26(火)         2/27(木)         2/28(木)         3/1(金)         3/4(月)           15701*         0         0         0         0         0         0         0         0         0         0         0         0         0         0         0         0         0         0         0         0         0         0         0         0         0         0         0         0         0         0         0         0         0         0         0         0         0         0         0         0         0         0         0         0         0         0         0         0         0         0         0         0         0         0         0         0         0         0         0         0         0         0         0         0         0         0         0         0         0         0         0         0         0         0         0         0         0         0         0         0         0         0         0         0         0         0         0 | 2/27(*)<br>O 53                                         |
| $\begin{array}{c ccccccccccccccccccccccccccccccccccc$                                                                                                    | <ul> <li>▶次に「登録確認」ボタンをクリックしてく</li> </ul>                |
|                                                                                                    | 登録確認                                                    |
|                                                                                                    |                                                         |

6

登録確認画面にて予約内容を確認頂きましたら「登録」ボタンをクリックしてください。 予約が完了します。

| -約<br>-約受付<br>-約版会                      | 以下の情報で登録します<br>よろしければ[登録]ボタ             | 。<br>シを押して下さい。         |                |       |
|-----------------------------------------|-----------------------------------------|------------------------|----------------|-------|
| 約キャンセル<br>約ラウンド変更<br>ャージ入出金館会<br>スワード変更 | 校直場<br>検査種別<br>単種                       | 神戸登録車<br>小型縦統<br>小型    |                |       |
| 0791-                                   | 検査日<br>2019/02/26 (火)<br>2019/02/27 (水) | ラウンド<br>1ラウンド<br>2ラウンド | 台政<br>2台<br>2台 | *     |
|                                         |                                         | 戻る 登録                  |                | 戻る 登録 |
|                                         |                                         |                        |                |       |